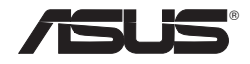

# **Wireless Router**

# WL-700gE

# **Quick Start Guide**

(For 802.11g and 802.11b wireless network)

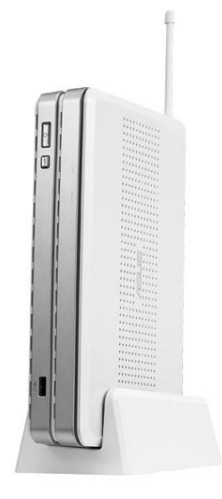

i.

# Contents

| 1 | Intro | duction1                                     |
|---|-------|----------------------------------------------|
|   | 1.1   | System requirement1                          |
|   | 1.2   | Package content                              |
|   | 1.3   | Rear panel1                                  |
|   | 1.4   | Front panel2                                 |
| 2 | Soft  | ware features3                               |
|   | 2.1   | Installing ASUS utility for WL-700gE         |
|   | 2.2   | Setting up the wireless router using EZSetup |
|   | 2.3   | Connecting WL-700gE from a wirless client    |
|   | 2.4   | USB auto copy function7                      |
|   | 2.5   | Wireless data sharing7                       |
|   | 2.6   | Using Download Master                        |
|   | 2.7   | Sharing your photos on your Website 11       |
|   | 2.8   | Setting up the Message Board13               |
|   | 2.9   | Setting up DDNS                              |
|   | 2.10  | Setting up shared printer                    |
| 3 | Trou  | bleshooting19                                |
| 4 | Арр   | endix20                                      |
|   | 4.1   | User notes                                   |
|   | 4.2   | ASUS warranty policy                         |

### About this guide

This quick start guide contains the information you need for installing and configuring the wireless router.

### How this guide is organized

### Chapter 1: Product introduction

This chapter describes the features of WL-700gE Wireless Router

### Chapter 2: Software

This chapter tells how to setup the basic functions and features of WL-700gE.

### Chapter 3: Troubleshooting

This chapter provides solutions to possible problems you may encounter during setting up and using WL-700gE.

### Conventions in this guide

To make sure that you perform certain tasks properly, take note of the following symbols used throughout this manual.

| Varning: Information    | to prevent injury to yourself when trying to complete a task.       |
|-------------------------|---------------------------------------------------------------------|
| caution: Information    | to prevent damage to the components when trying to complete a task. |
| lote: Tips and addition | onal information to help you complete a task.                       |

### Where to find more information

Refer to the following sources for additional information and for product and software updates.

### 1. ASUS website

The ASUS website provides updated information on ASUS hardware and software products. Refer to the ASUS contact information.

### 2. Optional documentation

Your product package may include optional documentation, such as warranty flyers, that may have been added by your dealer. These documents are not part of the standard package.

# 1 Introduction

## 1.1 System requirement

To use the WL-700gE Wireless Router, you must have:

- · An ADSL or Cable modem and an account for these service;
- · A computer with an Ethernet adapter pre-installed for connecting the local area network (LAN);
- · A wireless client with a pre-installed 802.11b/g wireless adapter, such as PDA or notebook computer;
- · Your computer and the wireless client must have installed TCP/IP protocol component and a Web browser.

# 1.2 Package content

Check your wireless router package for the following items:

- WL-700gE Wireless Router x 1
- White antenna (2dbi) x 1
- · Power cable x 1
- RJ-45 Ethernet cable (straight-through) x 1
- Support CD (with full version user manual) x 1
- Router stand x 1
- Quick start guide x 1

# 1.3 Rear panel

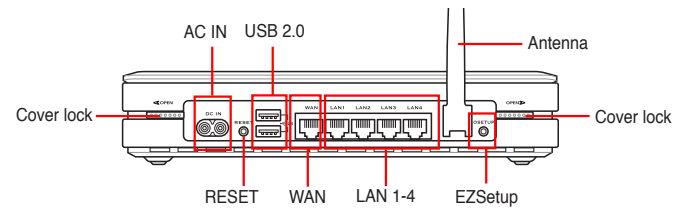

### RESET

Push the RESET button for 10 seconds to restore the factory default.

### **EZSetup**

This button is for using EZSetup setting wizard.

# 1.4 Front panel

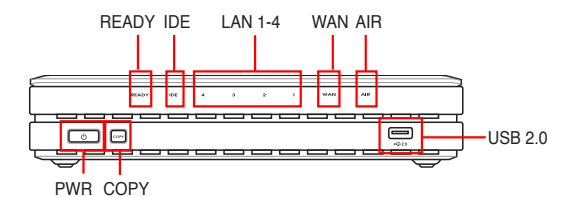

### PWR (Hard disk power indicator/ power switch)

OFF Hard disk unmounted or no power

ON Hard disk mounted

\*Push this button and wair for 10 seconds to shut down the hard disk.

### COPY

This button is for copying the data in your USB storage to the hard disk of WL-700gE.

### READY

| OFF              | No power                                    |
|------------------|---------------------------------------------|
| ON               | The system is powered on and in ready state |
| Flashing slowly  | USB storage inserted to the USB2.0 port     |
| Flashing quickly | Copying data from USB storage               |

### LAN (Local Area Network) 1-4

| OFF      | No power                                    |
|----------|---------------------------------------------|
| ON       | An Ethernet device is connected to the port |
| Flashing | Transmitting data via wired LAN             |

### AIR (Wireless LAN)

| OFF      | No power                           |
|----------|------------------------------------|
| ON       | Wireless LAN ready                 |
| Flashing | Transmitting data via wireless LAN |

### WAN (Wide Area Network)

| OFF      | No power                         |
|----------|----------------------------------|
| ON       | Connected to ADSL or Cable modem |
| Flashing | Communicating with WAN           |

### **USB2.0**

For connecting USB storage, such as USB hard disk and USB flash.

# 2 Software features

# 2.1 Installing ASUS utility for WL-700gE

 Connect your WL-700gE wireless router to your ADSL or Cable modem. Refer to the illustration below to wire your network devices.

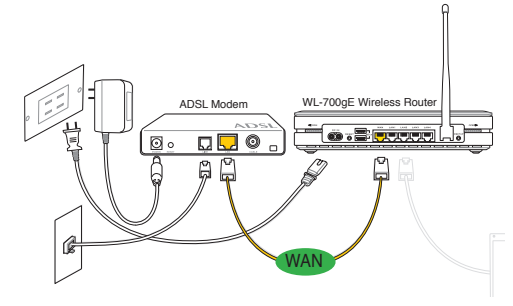

 Insert the support CD into the optical drive of your computer to run the utility installation program. Select your language and click Install ASUS Wireless Router Utilities to install. Follow the instructions to complete the utility installation.

| ASUS Wireless Router                                                                   |                                                                                              |
|----------------------------------------------------------------------------------------|----------------------------------------------------------------------------------------------|
| Install ASUS Wireless Router Utilities     Click to run the setup installation program | Download Machine - Help<br>you to maintain and monitor<br>BT/HTTP/FTP download               |
| Uninstall ASUS Wireless Router Utilities                                               | EZSetup Wizerd - Help you<br>to setup wireless and<br>Internet connection easily.            |
| Read/Install User Documentation                                                        | Photo Album Exporter - Help<br>you to transfer your photos<br>to server for Internet access. |
| Explore this CD                                                                        |                                                                                              |
| D Browse our Web Site                                                                  |                                                                                              |
| Instellation Language English 👤                                                        | EXIT                                                                                         |

### 2.2 Setting up the wireless router using EZSetup

Before start, prepare an Ethernet and wireless enabled computer with ASUS utility pre-installed.

1. Press the EZSetup button on the rear panel of the wireless router until the READY LED indicator is flashing.

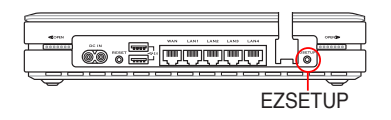

If you use wireless connection for EZSetup and find the connection is not stable, use wired connetion instead EZSetup. Launch the EZSetup utility by clicking Start -> ASUS Utility
 -> WL-700gE Wireless Router -> EZSetup Wizard.

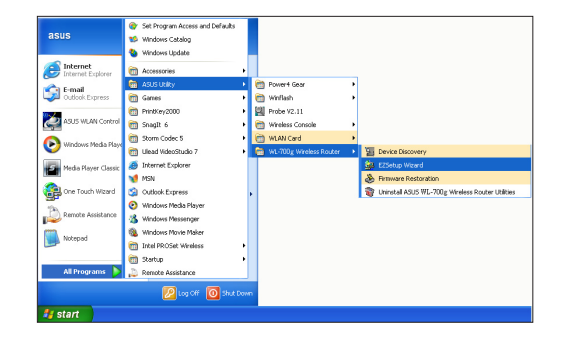

3. Click the **EZSetup** button in the utility to search for WL-700gE Wireless Router. This action takes several seconds.

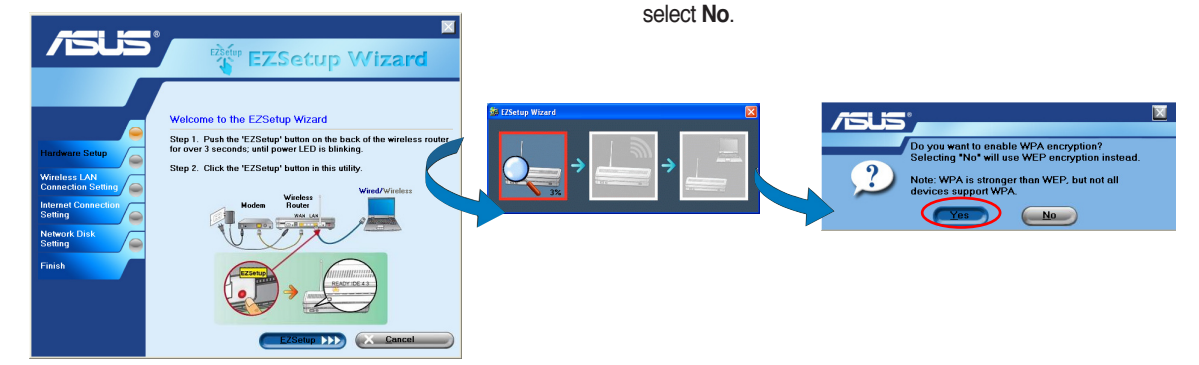

 If it is the first time you set up the wireless router, the screen below appears. You can manually setup the SSID and network key for the wireless router or accept the automatically generated values. Click Next to continue.

| /5U5                           | ezsetup EZS                                                                     | ■<br>Setup Wizard                             |
|--------------------------------|---------------------------------------------------------------------------------|-----------------------------------------------|
| Hardware Setup                 | Wireless LAN Connection<br>SSID and network key are co<br>modify them manually. | n Setting<br>urrently set as follows. You can |
| Internet Connection<br>Setting | Network name ( <u>S</u> SID):<br>Net <u>w</u> ork key:                          | WL200gE_b4Df<br> bclTBMJG                     |
|                                | M Back                                                                          | Next DDD Cancel                               |

If you have configured the wireless router before, the screen below appears. You can choose to modify the SSID and network key or preserve the previous settings. Click **Next** to continue.

4. A window prompts out asking for the encryption mode you

want to use. If you want to use WPA, select Yes; to use WEP,

| /SUS                            |                                                                                               |
|---------------------------------|-----------------------------------------------------------------------------------------------|
|                                 | TEXSecup Wizard                                                                               |
|                                 | Wireless LAN Connection Setting<br>SSID and network key are currently set as follows. You can |
| Hardware Setup<br>Wingless I AN | modify them manually.                                                                         |
| Connection Setting              | Network name (SSID): WL700gE_b4Df                                                             |
| Network Disk<br>Setting         | Network key: bcltTBMJG                                                                        |
| Finish                          | C Preserve original wireless router settings.                                                 |
|                                 |                                                                                               |
|                                 | Mext Dock Next DDD (X Cancel                                                                  |

 To connect your Internet Service Provider (ISP), select Config ISP settings. Click Next to set up ISP information.

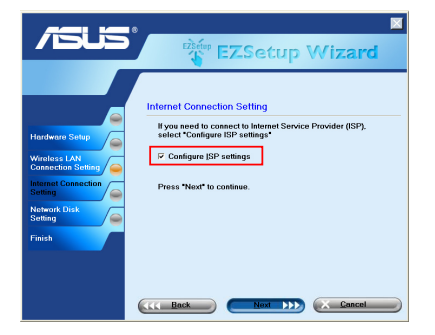

7. Select the connection type of your ISP service and click **Next** to fill in the ISP information.

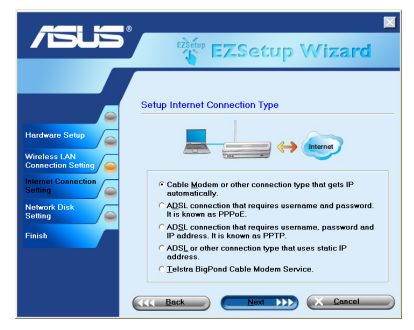

According to the requirements of ISPs, you may need to input information such as IP address, username, and password. Refer to your ISP for detailed setup information.

- This page is for setting up network mass storage. Specify a drive letter for the hard disk in WL-700gE and check Create shortcut on desktop, then click Next.
- Wait for several seconds to complete the setup, and you can see the screen below. Click Print/Save wireless LAN settings for future reference. Click Finish to quit EZSetup.

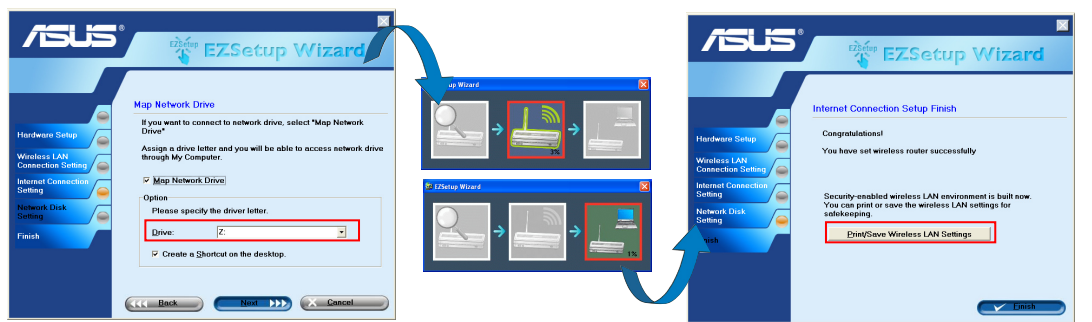

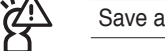

Save and print network information is highly recommended for future wireless connection setup.

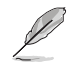

When configuration is complete, a 700gE share folder icon appears on desktop.

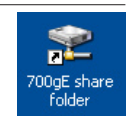

# 2.3 Connecting WL-700gE from a wirless client

You can connect to WL-700gE from a wireless-enabled computer. Make sure the wireless card driver is correctly installed and the card functions normally.

 Click Control panel -> Network connection, right-click the wireless icon -> Property -> Wireless Network tab. Select WL-700gE and click Connect button.

| Second Minister Mahuraka                                                                                                    | Adverted                                                             |
|----------------------------------------------------------------------------------------------------|----------------------------------------------------------------------|
| eneral wildless Networks                                                                                                    | Advanced                                                             |
| Use Windows to configur                                                                                                    | e my wireless network settings                                       |
| Available networks:                                                                                                    |                                                                      |
| To connect to, disconnect<br>about wireless networks in                                                                                                    | from, or find out more information<br>range, click the button below. |
|                                                                                                    | View Wireless Networks                                               |
| (i) Market and the second second s | A A A A A A A A A A A A A A A A A A A                                |
| WL700gE (Automatic     X WL500gP (Automatic     X WL500gP (Automatic     X WL500gP)     X WL500gP     X WL500gP     X W       | Move up                                                              |
| VL200gP (Automatic<br>VL500gP (Automatic<br>Add Remo                                                                                                    | Move up<br>Move down                                                 |
| WL200gE (Automatic     XUL200gP (Automatic     Add Remo Learn about setting up wire configuration.                                                                                                    | Move up<br>Move down<br>Properties<br>Hess network Advanced          |

3. For authentication setup, select **Authentication** tab. If you have a RADIUS server in your network for authentication, check **Enable IEEE80.211X authentication to this network**.

| WL700gE p                | operties 🛛 🕐 🛽                                                                                                    |
|--------------------------|----------------------------------------------------------------------------------------------------|
| Association              | Authentication Connection                                                                                                    |
| Select this wireless Eth | aption to provide authenticated network access for<br>ernet networks.                                                           |
| 🗹 Enable I               | EEE 802.1x authentication for this network                                                                                      |
| EAP type:                | Smart Card or other Certificate                                                                                                 |
| Authent Authent          | ropariar<br>cate as computer when computer information is available<br>cate as guest when user of computer information is<br>be |
|                          | OK Cancel                                                                                                    |

2. If you have setup WEP encryption for your wireless router, you need to fill the WEP keys into the **Network Key** field for connecting the router. Click **OK** to continue.

| Association    | Authentication                         | Connection                              |
|----------------|----------------------------------------|-----------------------------------------|
| Network n      | ame (SSID):                            | WL700gE                                 |
| Wireless       | network key                            |                                         |
| This net       | vork requires a ki                     | ey for the following:                   |
| Network        | Authentication:                        | Open 💊                                  |
| Data en        | cryption                               | WEP                                     |
| Network        | key:                                   | •••••                                   |
| Confirm r      | network key:                           | 0000000                                 |
| Key inde       | x (advanced):                          | 1 🗘                                     |
| 🗌 The H        | ey is provided fo                      | r me automatically                      |
| This is access | a computer-to-cor<br>points are not us | mputer (ad hoc) network; wireless<br>ed |

# 2.4 USB auto copy function

Follow the steps below to copy files from your USB storage to the hard disk in WL-700gE. The files are saved under the **USBCopy** directory.

1. Plug the USB storage to the USB2.0 port of WL-700gE.

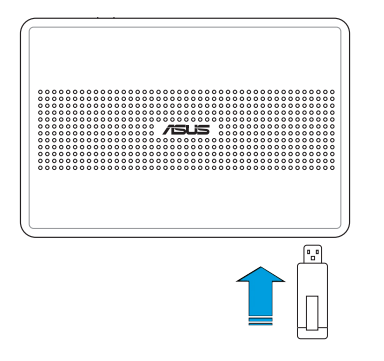

 Wait for several seconds until the **READY** LED indicator flashes slowly. Press the **COPY** button on the front panel and the LED flashes quickly. This means WL-700gE is copying data from your USB storage. When the LED stops flashing and stays ON, it means data duplication is complete.

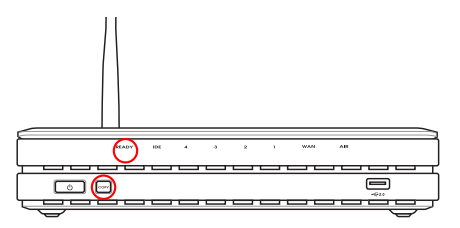

### 2.5 Wireless data sharing

This sections describes how to share the files in WL-700gE hard disk to your LAN users.

- 1. Connect a computer to WL-700gE and open the Web browser. Input **192.168.1.1** (the default IP address of WL-700gE) in the address box and press Enter..
- Login to the WL-700gE Web configuration interface. Login Name: admin; Password: admin (default).

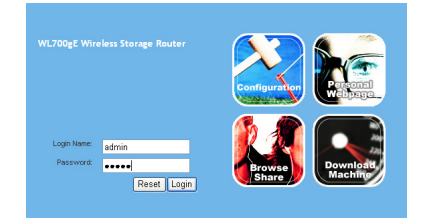

3. Click **Configuration** to enter Web configuration page.

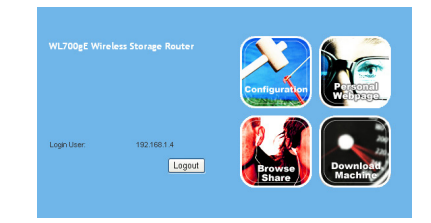

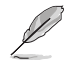

Step 4 and 5 are for first configuration. Skip step 4 and 5 if you have configured the wireless router via EZSetup.

 Click Advance Setting and select Basic. If you want to disable encryption, set Wireless Mode to Auto and WEP Encryption to None. Click Apply and skip to step 6. If you want to enable encryption, go to step 5.

|                                                                                                    |                                                                                                    | Basic Setting Advanced Setting Status Home |
|----------------------------------------------------------------------------------------------------|----------------------------------------------------------------------------------------------------|--------------------------------------------|
| Writeless     Texters Control     Arcess Control     Arcess Control     Arcess Control     Advanced     #Config     MAT Setting     Matrix Setting     Matrix Setting     Management     Sanae     Management     Sanae     Management     Sanae | Wireless - Interface<br>Sare<br>Channet:<br>Medices Medic<br>Interfaces Medicans<br>Medicans Medicans<br>Web Encrysteise<br>Web Encrysteise<br>Parsignase:<br>Web Peory (19 et 26 Interdights:<br>Web Peory (19 et 26 Interdights) | NUTURE Sering AVVICES Sering Status How    |
|                                                                                                    | WEP Key 3 (10 er 26 bez digits):<br>WEP Key-4 (10 er 26 bez digits):<br>Key lades:<br>Network Key Retalien laterval:                                                                                                    | Auty_ Cancel                               |

 To enable encryption protection, set Authentication method to WEP 64-bits, WEP 128-bits, or WPA. For WEP encryption, you need to input four WEP keys (10 hexadecimal digits for WEP-64bits; 26 digits for WEP-128bits). You can also let the system generate the WEP keys by inputting a Passphrase. Take down all keys and passphrase in your note.

| System   | Wireless                                                                                                    |                    |  |
|----------|----------------------------------------------------------------------------------------------------|--------------------|--|
| Wireless | First step to sety our inteless interface is to give it a name, cated SSD. In addition, if you would like to prot<br>the set of the set of the set of the set of the set of the set of the set of the set of the set of the set of the<br>transmission if it is required. |                    |  |
|          | SSID:                                                                                                    | WL200gE            |  |
|          | Security Level:                                                                                                    | Medium(WEP-64bits) |  |
|          | Passpärase:                                                                                                    |                    |  |
|          | WEP Key 1 (10 or 26 hex digits):                                                                                                    | 371A82447F         |  |
|          | WEP Key 2 (10 or 26 hex digits):                                                                                                    | FBEA2AB/D4         |  |
|          | WEP Key 3 (10 or 26 hex digits):                                                                                                    | 1C9D814EEC         |  |
|          | WEP Key 4 (10 or 26 hex digits):                                                                                                    | B4896172B4         |  |
|          | Key Index:                                                                                                    | 1 🗸                |  |
|          |                                                                                                    |                    |  |
|          |                                                                                                    | Prev Next          |  |

Double-click the **700gE share folder** short cut on your desktop to access WL-700gE share space. Copy the files you want to share into the share folder.

How to download the shared documents

 Connect your computer to WL-700gE, open My Network place and click view workgroup computers (make sure WL-700gE and your computer are within the same workgroup, the default workgroup of WL-700gE is WORKGROUP).

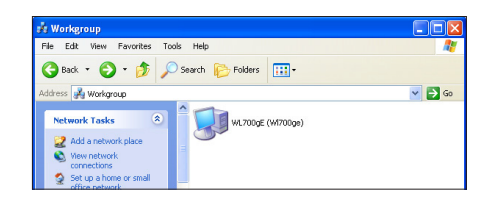

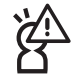

The default workgroup setting of WL-700gE is Workgroup. If your computer and WL-700gE are not within the same workgroup, you cannot find WL-700gE from your computer. Set WL-700gE within your workgroup by modifying the workgroup settings in **Share Management** -> Windows Setup page.

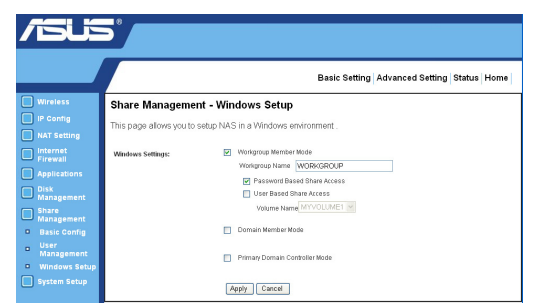

700gE share folder  Double-click the WL700gE icon to enter the share folder. The files you copied from the USB storage are saved in USBCopy directory and are listed by time/date.

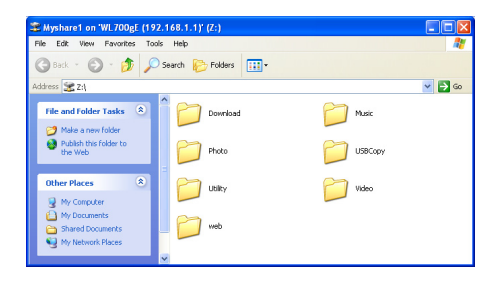

### 2.6 Using Download Master

You can use Download Master function in ASUS Utility to organize HTTP, FTP, and BT download tasks.

 Open Download Master from Start -> All Programs -> ASUS Utility -> WL-700gE Wireless Router -> Download Master. Click File -> Connect to associate with WL-700gE.

| Download M            | aster             |          |        |      |        |
|-----------------------|-------------------|----------|--------|------|--------|
| File Help             |                   |          |        |      |        |
| Connect<br>Disconnect | 📝 Transfers 🛛 📔 F | older    |        |      |        |
| Config                |                   |          |        |      | Action |
| Exit                  | Network           | Progress | Status | Size | Speed  |
|                       |                   |          |        |      |        |
|                       |                   |          |        |      |        |
| ۲.                    |                   |          |        |      | >      |
| Offline               |                   |          |        |      | i      |

### 2. HTTP download (1)

Right-click the download link on the Web page and select **Download using ASUS Download**.

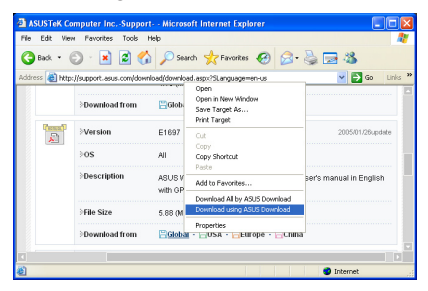

### HTTP download (2)

Right click the download link on the Web page and select **Properties.** Copy the download **Address (URL)**.

| Propertie         | is 💈                                                                         |
|-------------------|------------------------------------------------------------------------------|
| General           |                                                                              |
|                   | WL500g_1950_EN.zip                                                           |
| Protocol          | HyperText Transfer Protocol                                                  |
| Туре:             | Compressed (zipped) Folder                                                   |
| Address:<br>(URL) | nty //dowd2 awar com/pub/40197./webers/wit-<br>200y/03.wit-500g, 1900, EN ag |
|                   | OK Cancel Apply                                                              |

If you select **Download using ASUS Download**, you can see the download task is added to the **Transfer** list. The blue bars indicate the progress of download tasks.

| File Help            |                 |          |             |                     |        |
|----------------------|-----------------|----------|-------------|---------------------|--------|
| 🔎 Assign 🛛 🗾 Tre     | nsfers 📄 Folder |          |             |                     |        |
| 🕹 Downloads          |                 |          |             | 0                   | Action |
| File 🔺               | Network         | Progress | Status      | Size                | Spee   |
| E1697_pdf_manual.zip | 14g http        |          | Downloading | 4.95 MB / 5.74 MB   | 13.05  |
| 🚹 Fre_1380.zip       | Wg http         |          | Downloading | 227.37 KB / 2.49 MB | 9.001  |
| <                    |                 |          |             |                     | >      |

### 3. FTP download

Click **Transfer** button of the Download Master and select **FTP** in the Options field. Input the FTP site address, Port number, User Name, Password. Click **Download** to start.

| 🔎 Assign 🗾 Transfers    | Folder    |          |            |
|-------------------------|-----------|----------|------------|
| Getting File From 10,17 |           |          | 🐳 Download |
| Options.                | <b></b> ) |          |            |
| Host                    |           | Pat      | )          |
| Il tear Name            |           | Parnward |            |

 Click Folder button to view the download file. Open the Complete folder to view or copy the finished files to your local hard disk. The incomplete tasks are kept in InComplete folder.

| 💷 Download Master       |                 |             |  |
|-------------------------|-----------------|-------------|--|
| File Help               |                 |             |  |
| 🔎 Assign 🛛 🖾 Transfer   | : 🔰 Folder      |             |  |
| 🔇 Back 🕤 🎯 🔑 Search     |                 |             |  |
| File and Folder Tasks 🛞 | Complete config | DinComplete |  |
| Online                  |                 |             |  |

If you copy the download address, click **Assign** button in the utility. Paste the address into **Getting File From** box, select **HTTP** from Option, and click **Download** button to start.

| the the                                                        |                          |
|----------------------------------------------------------------|--------------------------|
| 🎾 Assign 🗾 Transfers 📄 Folder                                  |                          |
| Getting File From http://dswf03.asus.com/pub/ASUS/wireless/WL/ | 500g03/Fie_13 😽 Download |
| Options:                                                       |                          |

#### 4. BT download

Save the BT seed on your computer. Click **Transfer** button of the Download Master and select **BT** in the Options field. Click **Browse** to locate the seed file and click **Download** to start.

| 🐱 Download Master    |          |         |            |
|----------------------|----------|---------|------------|
| File Help            |          |         |            |
| 🎾 Assign 🗾 Transfers | Folder   |         |            |
| Geting File From     |          | Browser | i Download |
| Options: BT          | <b>•</b> |         |            |
| Offloe               |          |         |            |

# 2.7 Sharing your photos on your Website

You can upload your photos to WL-700gE to share them with your friends.

- 1. Click Start -> All Programs -> ASUS Utility -> WL-700gE Wireless Router -> Photo Album Exporter to open the photo upload utility.
- 2. Name your new album and add descriptions to the album. Click **Next** to continue.

| PhotoAlbum Exporter          |
|------------------------------|
| Name and describe your album |
| Name ZMAInmact               |
| Description                  |
|                              |
|                              |
|                              |
| Next >>>> Cancel             |

4. Locate the photos you want to upload and browse them in the preview window. Select the photos you want to upload and click **Add**.

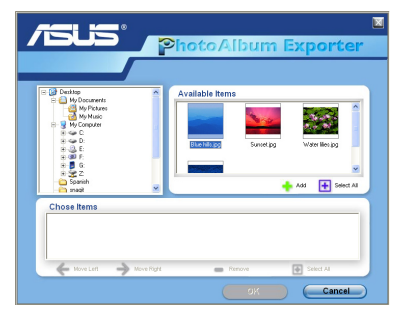

3. Click Add to add photos from your local hard drive.

| Organize and adjust your image             |   |
|--------------------------------------------|---|
|                                            | 1 |
|                                            |   |
|                                            | l |
| Add Tesore Work Left Work Right Coscietion | ┥ |
| Coverimage                                 |   |
| ·                                          |   |
|                                            |   |

5. The photos you have selected appear in the lower window, click the arrows to adjust the sequence of the photos. Click **OK** to continue.

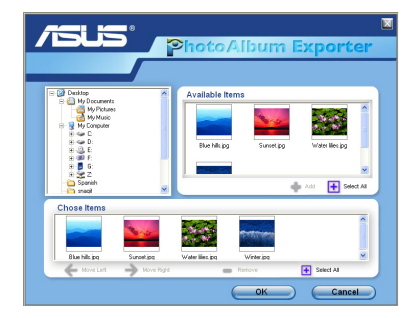

6. Click **Description** to add description for individual photos. Click **Next** to continue.

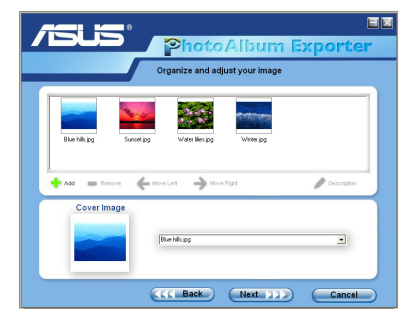

8. Login your Web configuration interface. Login Name: admin; Password: admin (default).

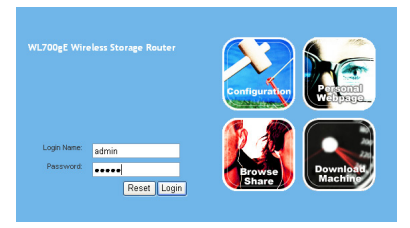

10. You can see the album is already added to you personal website. To view the photos, click the album.

| MECUT FAVORITE FROTO BOARD HOME | Has WJ00gC) Rot<br>Forestalisk<br>▶ ATEL Web | Photo Albana<br>MyAhunik.                                        |
|---------------------------------|----------------------------------------------|------------------------------------------------------------------|
|                                 |                                              | Message Board<br>Subjects Realies Last Pasted by Views Last Past |
|                                 |                                              |                                                                  |
|                                 | Web Adn Login                                | BOIT.                                                            |

7. The utility starts to upload the photos, this action takes several seconds.

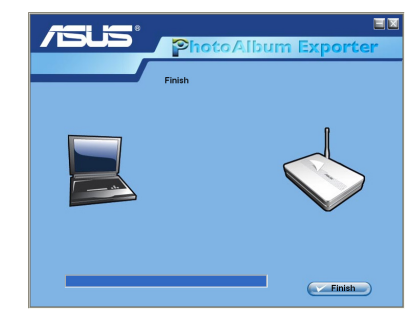

9. Click Personal Webpage.

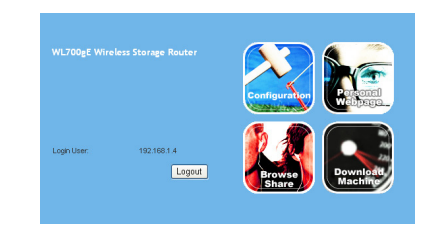

11. Your friends can view these photos and leave comments to them.

| Afranz List   | (id [s][s] |
|---------------|------------|
| MyAlbonEdd    |            |
| AT WELTINGTON | See See    |
|               |            |
|               |            |
|               |            |
|               |            |
|               |            |
|               |            |
|               |            |
|               |            |

# 2.8 Setting up the Message Board

You can create your own Blog site by setting up the Message Board to share you stories to your friend.

1. Click Login at the lower left corner.

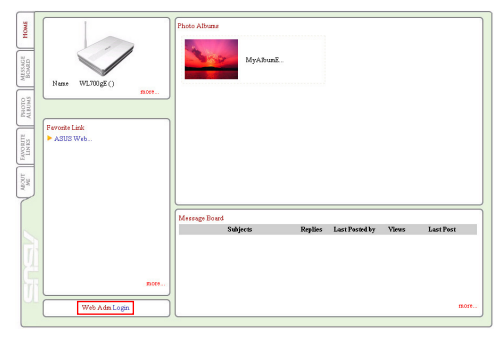

3. Click the Message Board tab and click New topic.

| HOME          | Message Board |          |                                        |
|---------------|---------------|----------|----------------------------------------|
| Nuclear State | New Topic     |          |                                        |
| 24            |               | Subjects | Replies Last Posted by Views Last Post |
| ALECIMO       | fine weather  |          | 1 solar 3 2006/02/1615:35:08           |
| LINKS         |               |          |                                        |
| MI            |               |          |                                        |
|               |               |          |                                        |
|               |               |          |                                        |

2. Login Name: **admin**; Password: **admin**. Click **Login** to enter the webisite home page again.

| User Name: | admin |       |
|------------|-------|-------|
| Password:  |       |       |
|            |       | Login |

4. Input the subject for discussion and click Add.

| RESSACT HOME               | Bad:                                                       |
|----------------------------|------------------------------------------------------------|
| ABOUT NAUGHT NAUGHT NAUMAS | Add a New Topic<br>Here Topic (Weicoma to my stat<br>(Add) |
|                            |                                                            |

5. When finished, click **Add Message** to enter the subject and leave a message.

| Back Add Message    | Delete this<br>Topic |
|---------------------|----------------------|
| Welcome to my site! |                      |
|                     |                      |
|                     |                      |
|                     |                      |
|                     |                      |
|                     |                      |
|                     |                      |
|                     |                      |

7. Your message board is ready.

| HOME                     | Message Board                                                    |                      |
|--------------------------|------------------------------------------------------------------|----------------------|
| ¥9                       | Back Add Message                                                 | Delete this<br>Topic |
| ICTO MESS<br>INCASE FOOM | Welcome to my site!                                              |                      |
| ¥7                       | Title admin<br>Author Mr. A <sup>6</sup> ⊠ (2006/02/21 11:34:16) | 5                    |
| EANO & LINKS             | Nice website! Haha ^_^                                           |                      |
| ME                       |                                                                  |                      |
| 4                        |                                                                  |                      |
|                          |                                                                  |                      |
|                          |                                                                  |                      |
| 씯                        |                                                                  |                      |
| U                        |                                                                  |                      |
|                          | l                                                                |                      |

6. Input your information to the fields and write your message in the Message box. Click **Submit** to send out the message.

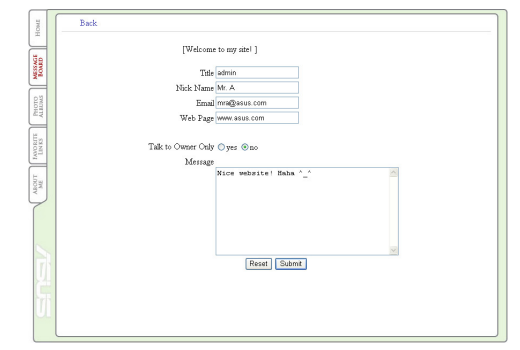

## 2.9 Setting up DDNS

For static IP users who need to make a host or server available to Internet users, they need to have a static IP address and register a domain name for easy memory. However, dynamic IP user cannot map their address to DNS server because their IP addresses keep changing. To solve this problem, WL-700gE provides Dynamic DNS (DDNS) function. DDNS enables dynamic IP users to map the domain name to dynamic IP address by a registered account. To realize this function, you must first register at DDNS service provider, such as DynDNS.org.

- Enter the Web configuration page of WL-700gE and click Advanced Settings at the upper right corner. Then click IP Conig -> Miscellaneous in the left side menu. Select Yes radio button to enable DDNS client and select a DDNS server.
- If you do not have a DDNS account, you can apply for a free trial account at DynDNS.org. Click Free Trial to open the registration page of DynDNS.org.

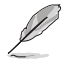

Due to website update, the registration steps and screens here below may be different from the actual website.

3. After you click Free Trail, you are directed to registration page of DynDNS. Check the two checkboxes as shown in the picture below.

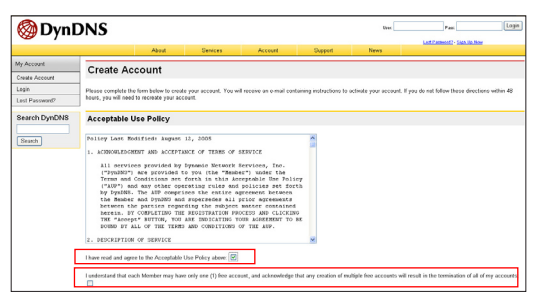

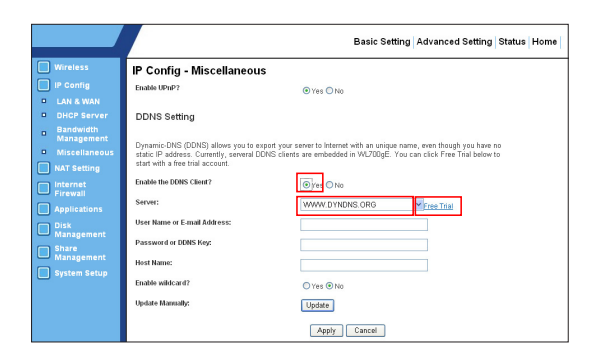

 Scroll down and enter the Username you want to use for your account, such as "account". Enter your E-mail address to receive the confirmation letter from DynDNS. Enter the Password for your account. Then press Create Account button.

| Username                                                                                                    |
|----------------------------------------------------------------------------------------------------|
| Username account                                                                                                    |
| Your usemame will be used to login to your account and make changes.                                                                                                    |
| E-mail Address                                                                                                    |
| E-mail Address account@asus.com Confirm E-mail Address: account@asus.com                                                                                                    |
| The e-mail address you enter must be valid. Instructions to activate your account will be sent to the e-mail address provided. You must<br>keep this address current. Any accounts with invalid e-mail addresses are subject to removal without warning. We do not sell our list to<br>anyone. Read more about our <u>princy policy</u> . |
| Password                                                                                                    |
| Password •••••• Confirm Password •••••                                                                                                    |
| The password you enter will be used to access your account. It must be more than 5 characters and cannot be your username.                                                                                                    |

 After pressing Create Account you can see a message telling you that a confirmation letter has been sent to your e-mail address. Open your mail box to check the mail.

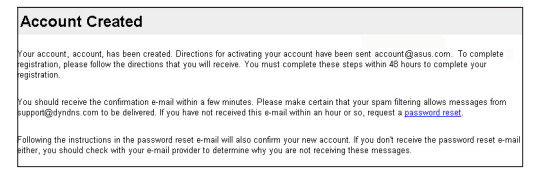

7. Click Login.

| Account Confirmed                                                                                                    |
|----------------------------------------------------------------------------------------------------|
| The account "account "has been confirmed. You can nove loggin and start using your account.                                                                                                    |
| We have a system announcements mailing list you may wish to subscribe to - this list is used for notifications of new services, change<br>o services, and important system maintenance/status notifications. To subscribe, simply send an e-mail to <u>announce</u><br>underche@citatist.undms.org. |

9. After logging in, you can see this welcome message.

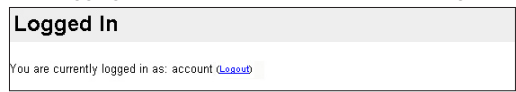

11. Click Add Dynamic DNS Host.

| My Account                    | Add Host Services      |                        |
|-------------------------------|------------------------|------------------------|
| My Services                   |                        |                        |
| Account Upgrades              | Dynamic DNS (2)        | Add Dynamic DNS Host   |
| Recursive DNS                 | Static DNS (2)         | Add Static DNS Host    |
| SLA                           | WebHop (2)             | Add WebHop             |
| Premier Support               | MyWebHop (?)           | Add MyWebHop           |
| My Zones<br>Add Zone Services | Network Monitoring (2) | Add Network Monitoring |
| My Hosts                      |                        |                        |
| Add Host Senices              |                        |                        |
| Dynamic DNS                   |                        |                        |

13. Your hostname is successfully created.

| Hostname Created                                                                                         |                    |  |  |  |  |
|----------------------------------------------------------------------------------------------------|--------------------|--|--|--|--|
| The hostname you have requested has been created. The information now in the database and DNS system is: |                    |  |  |  |  |
| Hostname:                                                                                                | account.dyndns.org |  |  |  |  |
| IP Address:                                                                                              | 210.74.250.126     |  |  |  |  |
| Wildcard:                                                                                                | N                  |  |  |  |  |
| Mail Exchanger:                                                                                          | None               |  |  |  |  |
| Backup MX:                                                                                               | N                  |  |  |  |  |

Check your mail box for the confirmation letter, open the mail and click the link to re-enter the DynDNS registration page and activate your account.

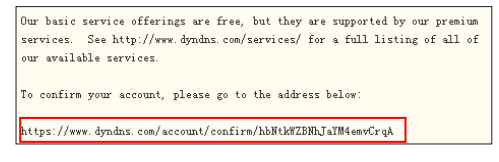

### 8. Input username and password to login.

| Login         |                                                                                                    |
|---------------|----------------------------------------------------------------------------------------------------|
| ıt            | is strongly recommended that you visit this pape <u>recursity</u> . You are not ourrently visiting this page securely. |
| Account Login | Username: sccount Passward                                                                                             |
|               | "passwood" not given.                                                                                                  |
|               | Login                                                                                                    |

#### 10. Select Services tab.

|                     | About                                                                                                    | Services | Account | Support | News |  |  |
|---------------------|----------------------------------------------------------------------------------------------------|----------|---------|---------|------|--|--|
| Senices             | Services                                                                                                    |          |         |         |      |  |  |
| DNS Services        | DmDNS provides a variety of services that help enhance your home or business internet experience. We offer superior domain name |          |         |         |      |  |  |
| Domain Registration |                                                                                                    |          |         |         |      |  |  |

### 12. Enter the host name then click Add Host.

| New Dynamic DNS <sup>SM</sup> | Host           |            |                     |
|-------------------------------|----------------|------------|---------------------|
| Hostname:                     | account        | dyndns.org | *                   |
| IP Address:                   | 210.74.250.126 |            |                     |
| Enable Wildcard:              |                |            |                     |
| Mail Exchanger (optional):    |                | Backup MX? |                     |
|                               |                |            | Add Host Reset Form |

 Return to WL-700gE DDNS configuration page. Enable DDNS Client, set "Server" to WWW.DYNDNS.ORG and input your user name, password and host name to the fields. Click Apply to activate the settings.

|                                              |                                                   | Basic Setting Advanced Setting Status & Log                                                                                       |
|----------------------------------------------|---------------------------------------------------|----------------------------------------------------------------------------------------------------|
| Wireless                                     | IP Config - Miscellaneous                         |                                                                                                    |
| IP Config                                    | Enable UPnP?                                      | Yes      No     No                                                                                                    |
| WAN & LAN                                    |                                                   |                                                                                                    |
| DHCP Server                                  | DDNS Setting                                      |                                                                                                    |
| <ul> <li>Bandwidth<br/>Management</li> </ul> |                                                   |                                                                                                    |
| Miscellaneous                                | static IP address. Currently, serveral DDNS clier | server to internet with an unique name, even though you have no<br>its are embedded in WL700gE. You can click Free Trial below to |
| NAT Setting                                  | start with a free trial account.                  |                                                                                                    |
| Internet<br>Firewall                         | Enable the DDNS Client?                           | © Yes ⊛ No                                                                                                    |
| Applications                                 | Server:                                           | WWW.DYNDNS.ORG                                                                                                    |
| Disk                                         | User Name or E-mail Address:                      | account@asus.com                                                                                                    |
| Share                                        | Password or DDNS Key:                             |                                                                                                    |
| Management                                   | Host Name:                                        | account dyodos oro                                                                                                    |
| System Setup                                 | Enable wildcard?                                  | 0.000                                                                                                    |
|                                              |                                                   | U TES U NO                                                                                                    |
|                                              |                                                   | Apply Cancel                                                                                                    |

16. Type ping account.dyndns.org and press Enter. If you get reply from a certain IP address, it means your host is accessible from Internet.

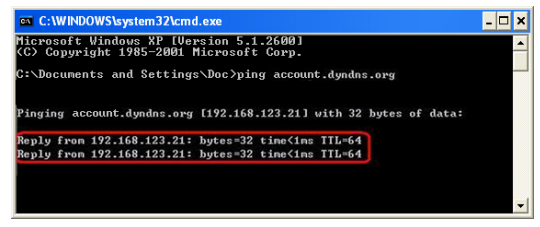

15. To test whether DDNS functions or not, ping the domain name to see whether your host is accessible. Click Start -> Run... -> type cmd, and enter the command line interface.

| AI    | l <u>P</u> rograms 🕨                             | / <u>R</u> un                      | <b>₽</b>                       |
|-------|--------------------------------------------------|------------------------------------|--------------------------------|
|       | 2                                                | 🛛 Log Off 🛛 🚺                      | Turn Off Computer              |
| 🛃 sta | rt                                               |                                    |                                |
| Run   |                                                  |                                    | ? 🛙                            |
|       | Type the name of a pro<br>Internet resource, and | gram, folder, d<br>Windows will op | ocument, or<br>ben it for you. |
| Open: | cmd                                              |                                    | ~                              |
|       | ок                                               | Cancel                             | Browse                         |

### 2.10 Setting up shared printer

You can connect a USB printer to the USB2.0 port on WL-700gE Wireless Router and share the printer within your network. Follow the steps below to setup your shared printer on your .

- 1. Connect a USB printer to the USB2.0 port of WL-700gE. Make sure the printer is powered ON.
- Enter the Web configuration page of WL-700gE. Click Applications -> Printer. You can see your printer is recognized by WL-700gE.

|                      | 5                         |                                |                    |             |
|----------------------|---------------------------|--------------------------------|--------------------|-------------|
|                      |                           | Basic Settin                   | g Advanced Setting | Status & Lo |
| Wireless             | Applications - Prin       | ter                            |                    |             |
| IP Config            | Chause you printer inform | ation connected to VAE 700oE   |                    |             |
| NAT Setting          | Shows you printer morning | ation connected to VAE / Obge. |                    |             |
| Internet<br>Firewall | Printer Volume Name       | MYVOLUME1 V                    |                    |             |
| Applications         |                           |                                |                    |             |
| Basic Config         | Connected Printers:       | Printer Manufactur             | er Model           | Serial      |
| Web Camera           |                           | Stylus-Photo-R218 EPSON        | Shlus-Photo-R210   | NA          |
| Printer              |                           | Annix Cancal                   |                    |             |
| Disk<br>Management   |                           | solution of the second         |                    |             |
| Share<br>Management  | 02006 ASUS Computer Inc., |                                |                    |             |

 Open a Web browser window and type //192.168.1.1 then press Enter. You can see the printer icon. Double click the printer icon.

| 💈 \\192.168.1.1 - Microsoft Internet Explorer                            |                                                                                                    |
|--------------------------------------------------------------------------|----------------------------------------------------------------------------------------------------|
| File Edit View Favorites Tools Help                                      | at 1997 - 1997 - 1997 - 1997 - 1997 - 1997 - 1997 - 1997 - 1997 - 1997 - 1997 - 1997 - 1997 - 1997 - 1997 - 199 |
| 🕞 Back - 🌍 - 🏂 🔎 Search 💫 Folders 💷-                                     |                                                                                                    |
| Address 😨 1192.168.111                                                   | 🔽 🔁 Go 🛛 Links 🌺                                                                                                |
| Network Tasks Corfig                                                     | my treasure                                                                                                    |
| View network<br>connections<br>2 Setup a home or small<br>office network | Stylus-Photo-R210                                                                                               |
| Set up a wretess<br>network for a home or<br>small office                |                                                                                                    |
| Computers                                                                |                                                                                                    |
| Show icons for<br>networked UPnP<br>devices                              |                                                                                                    |
|                                                                          |                                                                                                    |

4. A warning window prompts out. Click OK to continue.

| Connect | t to Printer                                                                                                    |
|---------|----------------------------------------------------------------------------------------------------|
| !       | You are about to connect to a printer on wi700ge, which will automatically install a print driver on your machine. Printer drivers may contain viruses or<br>scripts that can be harmful to your computer. It is important to be certain that the computer sharing this printer is trustworthy. Would you like to<br>continue? |
|         | Yes No                                                                                                    |

 Select the printer driver from the vendor-model list and click Next to install. If your printer is not in the list, click Have Disk to locate the driver.

| The manufacturer ar                                           | re<br>nd model i                        | determine which printer software to use.                                                                          | Q                         |
|---------------------------------------------------------------|-----------------------------------------|----------------------------------------------------------------------------------------------------|---------------------------|
| Select the manufa<br>disk, click Have D<br>compatible printer | acturer an<br>)isk. If you<br>software. | d model of your printer. If your printer came with an<br>ur printer is not listed, consult your printer document, | installation<br>ation for |
| Manufacturer                                                  | ^                                       | Printers                                                                                                    |                           |
| Compag                                                        | -                                       | Epson Stylus Pro XL+ ESC/P 2                                                                                      |                           |
| Datamaduate                                                   |                                         | E/F E-1000                                                                                                    |                           |
| Dataproducts<br>Diconix                                       |                                         | Skr. Taro                                                                                                    |                           |
| Dataproducts<br>Diconix<br>Digital                            |                                         | Epson 1-1000                                                                                                    |                           |
| Dataproducts<br>Diconix<br>Digital<br>Epson                   | ~                                       | EPSON Stylus Photo R210 Series                                                                                    |                           |
| Dataproducts<br>Diconix<br>Digital                            |                                         | Epson 1-1000<br>Epson 1-750<br>EPSON Styler Phylo B210 Sariar                                                     |                           |

6. The printer is ready for share.

| Printer Document View Help |        |       |       |      |    |
|----------------------------|--------|-------|-------|------|----|
| Document Name              | Status | Owner | Pages | Size | Su |
|                            |        |       |       |      |    |
|                            |        |       |       |      |    |
|                            |        |       |       |      |    |
|                            |        |       |       |      |    |
|                            |        |       |       |      |    |
| • 16                       |        |       |       |      |    |

# 3 Troubleshooting

1. Power ON the WL-700gE Wireless Router and make sure the LED indicators light up normally.

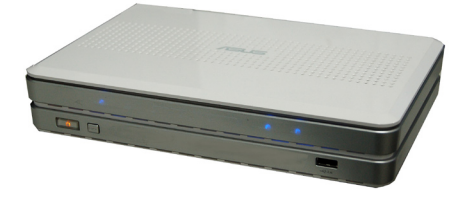

 Ping WL-700gE at your computer. Click Start on the desktop and select Run..., type cmd and press OK. Then type ping 192.168.1.1 and press Enter. If ping times out, it means the router could not been reached by your computer. You need to reset the the router if you do not remember the IP

| Command Prompt - ping 192.168.1.1 -t                                                                                                    | - 🗆 × |
|----------------------------------------------------------------------------------------------------|-------|
| Microsoft Windows XP [Version 5.1.2600]<br>(C) Copyright 1985-2001 Microsoft Corp.                                                                                                    | -     |
| C:\Documents and Settings\Boss>ping 192.168.1.1 -t                                                                                                    |       |
| Pinging 192.168.1.1 with 32 bytes of data:                                                                                                    |       |
| Baply from 122.168.1.1 bytes 22 times/Das TIL-64<br>Baply from 122.168.1.1 bytes 22 times/Das TIL-64<br>Baply from 122.168.1.1 bytes 22 times/Das TIL-64<br>Baply from 122.168.1.1 bytes 22 times/Das TIL-64<br>Baply from 122.168.1.1 bytes 22 times/Das TIL-64<br>Baply from 122.168.1.1 bytes 22 times/Das TIL-64<br>Baply from 122.168.1.1 bytes 22 times/Das TIL-64<br>Baply from 122.168.1.1 bytes 22 times/Das TIL-64 |       |

5. Check whether you can access the Web configuration page of WL-700gE and set up features via Web interface.

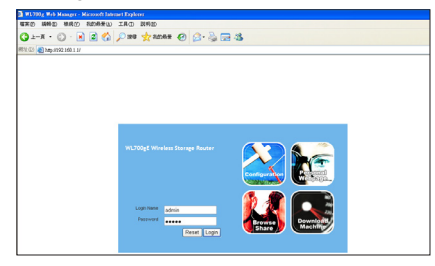

Make sure the ASUS Wireless Router Utility is correctly installed.

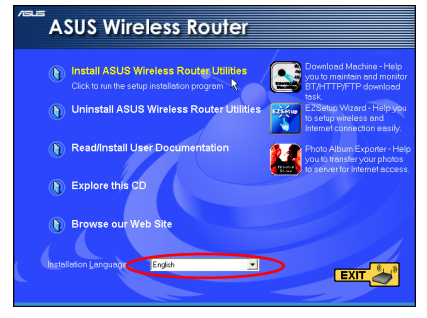

4. Press the RESET button on the rear panel for more than 5 seconds.

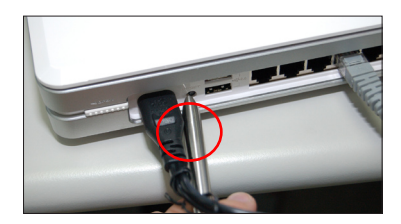

6. Check whether you can configure the wireless router and access Internet via wireless.

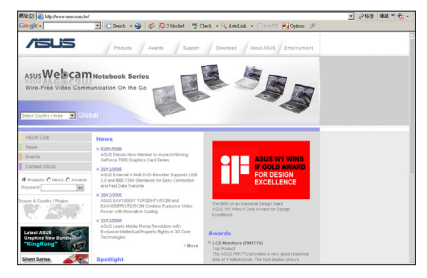

# 4 Appendix

# 4.1 User notes

No part of this manual, including the products and software described in it, may be reproduced, transmitted, transcribed, stored in a retrieval system, or translated into any language in any form or by any means, except documentation kept by the purchaser for backup purposes, without the express written permission of ASUSTeK COMPUTER INC. ("ASUS").

ASUS PROVIDES THIS MANUAL "AS IS" WITHOUT WARRANTY OF ANY KIND, EITHER EXPRESS OR IMPLIED, INCLUDING BUT NOT LIMITED TO THE IMPLIED WARRANTIES OR CONDITIONS OF MERCHANTABILITY OR FITNESS FOR A PARTICULAR PURPOSE. IN NO EVENT SHALL ASUS, ITS DIRECTORS, OFFICERS, EMPLOYEES OR AGENTS BE LIABLE FOR ANY INDIRECT, SPECIAL, INCIDENTAL, OR CONSEQUENTIAL DAMAGES (INCLUDING DAMAGES FOR LOSS OF PROFITS, LOSS OF BUSINESS, LOSS OF USE OR DATA, INTERRUPTION OF BUSINESS AND THE LIKE), EVEN IF ASUS HAS BEEN ADVISED OF THE POSSIBILITY OF SUCH DAMAGES ARISING FROM ANY DEFECT OR ERROR IN THIS MANUAL OR PRODUCT.

Product warranty or service will not be extended if: (1) the product is repaired, modified or altered, unless such repair, modification of alteration is authorized in writing by ASUS; or (2) the serial number of the product is defaced or missing.

Products and corporate names appearing in this manual may or may not be registered trademarks or copyrights of their respective companies, and are used only for identification or explanation and to the owners' benefit, without intent to infringe.

SPECIFICATIONS AND INFORMATION CONTAINED IN THIS MANUAL ARE FURNISHED FOR INFORMATIONAL USE ONLY, AND ARE SUBJECT TO CHANGE AT ANY TIME WITHOUT NOTICE, AND SHOULD NOT BE CONSTRUED AS A COMMITMENT BY ASUS. ASUS ASSUMES NO RESPONSIBILITY OR LIABILITY FOR ANY ERRORS OR INACCURACIES THAT MAY APPEAR IN THIS MANUAL, INCLUDING THE PRODUCTS AND SOFTWARE DESCRIBED IN IT.

Copyright © 2006 ASUSTeK COMPUTER INC. All Rights Reserved.

Note: Product warranty or service will not be extended if the serial number is defaced or missing.

Product name:ASUS WL-700gE Wireless RouterManual version:QE2393 / V1.0Publication date:February 2006

## 4.2 ASUS warranty policy

Thank you for purchasing ASUS wireless product. This apparatus is tested and approved by ASUS and enjoy two years' warranty subject to use within the warranty scope.

### Warranty scope

ASUS provides two years' limited warranty subject to correct use and maintenance. ASUS can charge fee for repairation or maintenance if damage is caused by:

- 1). Force majeure;
- 2). Abnormal voltage;
- 3). Disassembling, modifying by non-ASUS approved agent or personnel;
- 4). Using non-ASUS manufactured accessories;
- 5). Installing pirated software;
- 6). Computer virus;
- 7). Drop, smash;
- 8). Product serial number label removed, defaced, forged or changed.